# Краткое руководство по началу работы

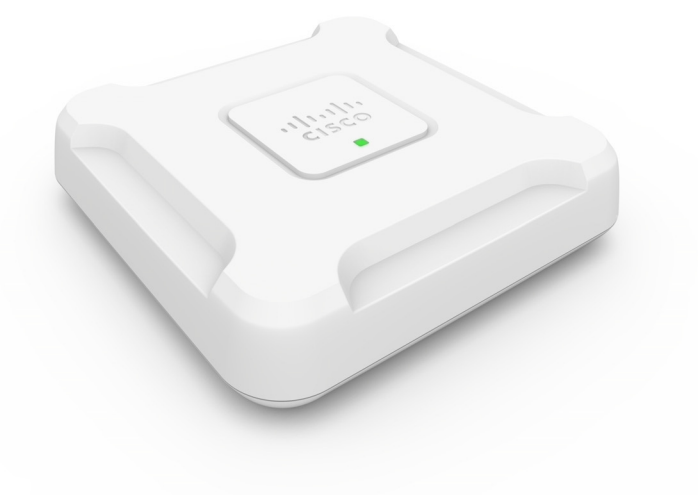

## Двухдиапазонная точка беспроводного доступа Cisco WAP581 AC/N с возможностью подключения по локальной сети 2.5GbE

## Добро пожаловать!

Благодарим за выбор двухдиапазонной точки беспроводного доступа Cisco WAP581 AC/N Wave 2 с возможностью подключения по локальной сети 2.5GbE. Cisco WAP581 — это двухдиапазонная точка беспроводного доступа (802.11ac Wave 2 и 802.11ac Wave 1) с поддержкой стандарта Power over Ethernet (PoE) для установки внутри помещений. Для питания PoE необходимо использовать оборудование из списка совместимых устройств.

**Примечание.** Устройство следует подключать только к сетям PoE без маршрутизации на внешнее устройство.

Назначение этого руководства — дать общее описание точки доступа, а также предоставить информацию о ее развертывании и настройке. В этом руководстве описаны не все функции вашей точки доступа. Для получения дополнительных сведений см. руководство по администрированию. Ссылка на руководство по администрированию находится в разделе Другие источники информации.

### Содержимое упаковки

- Точка беспроводного доступа
- Монтажный комплект
- Данное краткое руководство по началу работы
- Кабель Ethernet
- Карта-указатель с China RoHS
- Контактные данные службы технической поддержки
- Информация о соответствии Директиве ЕС 1999/5/ЕС (только для товаров для продажи в ЕС)

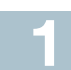

## Перед началом работы

Для установки вам потребуется следующее.

- Компьютер с поддержкой одного из следующих браузеров:
  - Internet Explorer версии 9.0 или более поздней;
  - Chrome, Firefox или Safari последних версий.
- Инструменты для монтажа оборудования.
- Один или несколько сетевых коммутаторов Ethernet с разъемом PoE, инжектором PoE или внешним адаптером питания.

## 2 Обзор двухдиапазонной точки беспроводного доступа Cisco WAP581 AC/N класса премиум с поддержкой РоЕ

### Передняя панель

На передней панели устройства расположен светодиодный индикатор питания. Полное описание цветовой индикации см. в разделе Проверка монтажа оборудования.

### Задняя панель

На задней панели устройства находятся два порта Ethernet RJ-45. Правый порт на задней панели устройства (с подписью ETH0/PD) — это порт Power over Ethernet (PoE) 2.5GbE с поддержкой стандартов 802.3at и 802.3af, предназначенный для питания устройства. Порт слева (с подписью ETH1) — стандартный интерфейс Gigabit Ethernet сети LAN. Оба порта Gigabit Ethernet (802.3) с автообнаружением предназначены для подключения точек беспроводного доступа к сетевым устройствам, таким как компьютеры, маршрутизаторы или коммутаторы. Для гигабитных подключений настоятельно рекомендуется использовать кабель категории 5е или выше.

### Боковая панель

На боковой панели устройства находятся следующие элементы.

- Разъем замка Kensington для физической защиты устройства с помощью троса.
- Кнопка Reset (Сброс). Для получения информации об этой кнопке см. раздел Перезагрузка устройств или восстановление заводских настроек.

### Настройки по умолчанию

| Параметр                 | Значение             |
|--------------------------|----------------------|
|                          | по умолчанию         |
| Имя пользователя         | cisco                |
| Пароль                   | cisco                |
| IP-адрес LAN             | DHCP-адрес,          |
|                          | назначенный сервером |
| Стандартный IP-адрес LAN | 192.168.1.245        |
| Маска подсети            | 255.255.255.0        |

Для маршрутизаторов Cisco серии RV диапазон адресов по умолчанию составляет от 192.168.1.100 до 192.168.1.254. Любое устройство, которое подключается к той же сети LAN, получит IP-адрес из этого диапазона.

Если в сети нет сервера DHCP, а точка беспроводного доступа WAP581 имеет заводские настройки по умолчанию, то WAP581 запустит сервер DHCP для станций WLAN и остановит клиент DHCP. Сервер DHCP назначит IP-адрес из диапазона между 192.168.1.20 и 192.168.1.100.

## 3 Монтаж двухдиапазонной точки беспроводного доступа Cisco WAP581 AC/N класса премиум с поддержкой РоЕ

Точку доступа можно разместить на столе или установить ее на стене или потолке.

### Советы по размещению

- Температура окружающей среды: во избежание перегрева точки доступа не используйте ее при температурах выше 40 °C.
- **Механическая нагрузка**: устройство должно располагаться ровно и устойчиво, чтобы не допустить скольжения или сдвига.

### Монтаж на стене или потолке

Cisco WAP581 можно разместить на стене или потолке. В комплект поставки входит набор для монтажа. Он предназначен для крепления устройства к стене или потолку.

Монтажный кронштейн обладает некоторой гибкостью, поэтому вы можете использовать отверстия, оставшиеся от устройств Cisco WAP551 или WAP561. Монтажник может снять Cisco WAP551 или WAP561 и установить на их место Cisco WAP581. Для установки понадобятся 4 шурупа с дюбелями. Размеры монтажных шурупов:

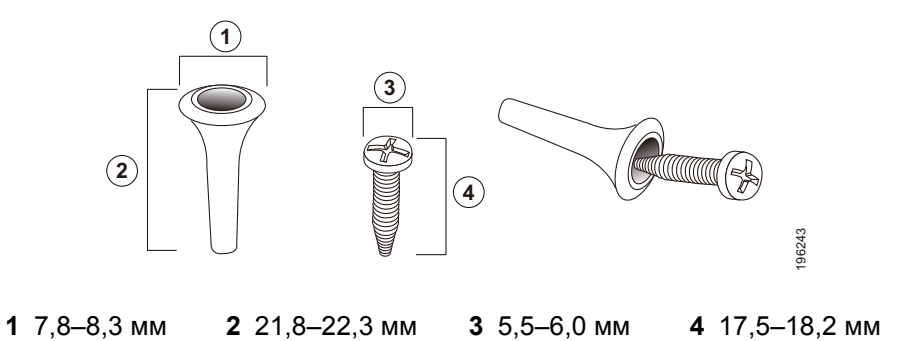

Схема установки Cisco WAP581 на твердую поверхность потолка или стены приводится ниже.

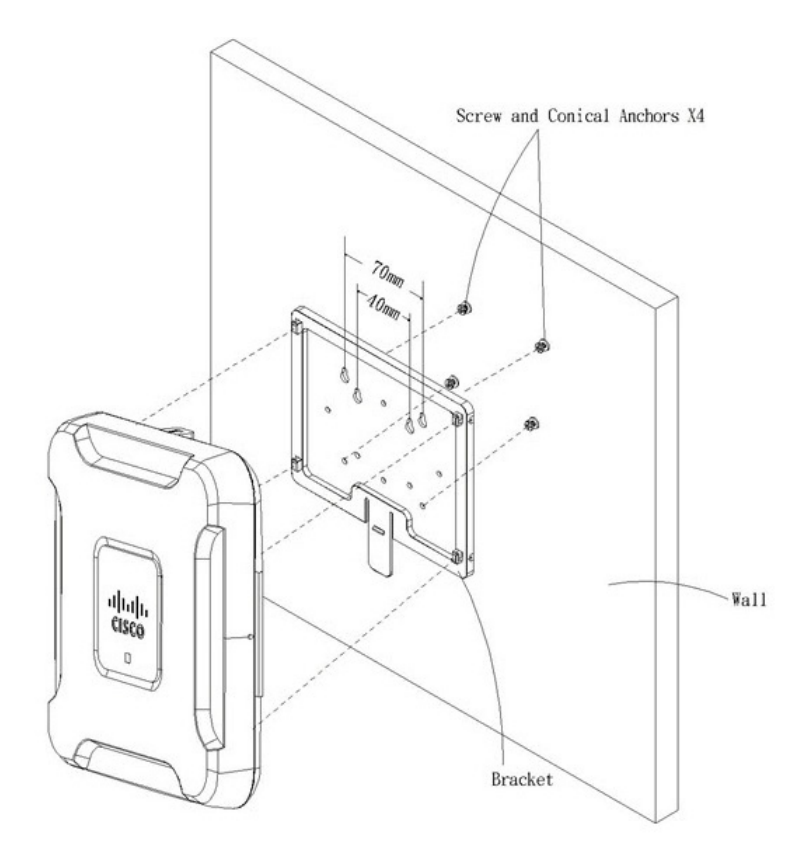

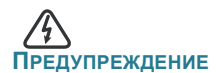

Ненадежный монтаж может привести к повреждению устройства или травме. Сізсо не несет ответственности за ущерб в результате непрочного крепления устройства к стене или потолку.

Монтаж точки беспроводного доступа на стене или потолке

- Шаг 1 Выберите место для монтажа устройства. Поверхность должна быть ровной, сухой и прочной.
- Шаг 2 Просверлите два отверстия на расстоянии 70 мм друг от друга.
- Шаг 3 Вставьте винты в отверстия и вверните их, но не до конца.
- Шаг 4 Наденьте кронштейн на шурупы через верхние пазы, отрегулируйте шурупы и опустите кронштейн так, чтобы головки шурупов уперлись в границы пазов.
- ШАГ 5 Используя кронштейн в качестве шаблона, просверлите еще два отверстия для нижних шурупов.
- Шаг 6 Вставьте шурупы в нижние отверстия.
- Шаг 7 Прикрепите точку доступа к кронштейну, пропустив кабель через петлю в задней части кронштейна.

## Подключение двухдиапазонной точки беспроводного доступа Cisco WAP581 AC/N класса премиум с поддержкой РоЕ

SSID сети Wi-Fi по умолчанию — Cisco SB-Setup; парольная фраза cisco123 для шифрования WPA2-PSK AES. По умолчанию настройки беспроводной сети не позволяют обмен трафиком между Wi-Fi и Ethernet; пользователям необходимо воспользоваться мастером установки, чтобы включить обмен трафиком между Wi-Fi и Ethernet.

Пользователь также может выполнить начальную настройку с помощью проводного подключения Ethernet.

Чтобы подключить устройство к проводной сети, выполните следующие действия.

- Шаг 1 Подсоедините кабель Ethernet к порту Ethernet коммутатора PoE.
- Шаг 2 Подключите другой конец сетевого кабеля Ethernet к порту Ethernet (PoE) точки беспроводного доступа.

Примечание. Устройство WAP581 объединяет два порта Ethernet в режим агрегирования каналов. Если оба порта Ethernet подключены одновременно, канал-партнер также должен поддерживать агрегирование каналов.

По завершении установки все индикаторы должны быть активны. См. раздел Проверка монтажа оборудования для получения подробных сведений об индикаторах.

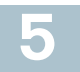

### Проверка монтажа оборудования

Для проверки монтажа оборудования выполните следующее.

- Проверьте подключение кабелей.
- Проверьте состояние индикаторов.

| Значок        | Активность      | Описание                              |
|---------------|-----------------|---------------------------------------|
| Питание       | Не горит.       | У устройства WAP581 отключено         |
|               |                 | питание.                              |
|               | Горит           | Устройство Cisco WAP581 работает      |
|               | (зеленым).      | нормально; беспроводные клиенты       |
|               |                 | не подключены.                        |
|               | Мигает          | Устройство загружается.               |
|               | зеленым.        |                                       |
|               | Горит (синим).  | Устройство Cisco WAP581 работает      |
|               |                 | нормально; подключен по крайней мере  |
|               |                 | один беспроводной клиент.             |
|               | Мигает (синим). | Идет обновление микропрограммного     |
|               |                 | обеспечения устройства Cisco WAP581.  |
|               | Горит           | Не удается загрузить Cisco WAP581     |
|               | (красным).      | с обоих образов микропрограммного     |
|               | _               | обеспечения.                          |
|               | Поочередно      | На сайте Cisco.com доступны           |
|               | мигает зеленым  | обновления микропрограммного          |
|               | и синим.        | обеспечения для устроиства.           |
| Ethernet:     | Не горит.       | Нет подключения Ethernet.             |
| левыи         | Горит зеленым.  | Подключение Ethernet активно.         |
| Sononbin      | Мигает          | Передача или получение данных.        |
|               | зеленым.        |                                       |
| Ethernet № 0: | Не горит.       | Подключение Gigabit Ethernet активно. |
| правый        | Горит зеленым.  | Подключение 2.5GbE активно.           |
| зеленый       |                 |                                       |
| Ethernet № 1: | Не горит.       | Подключение Fast Ethernet активно.    |
| правый        | Горит зеленым.  | Подключение Gigabit Ethernet активно. |
| зеленый       |                 |                                       |

**П**Римечание. Если вам требуется помощь, посетите веб-сайт сообщества поддержки решений Cisco: www.cisco.com/go/smallbizsupport.

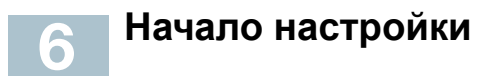

Выполнить настройку точки беспроводного доступа можно по Ethernet или беспроводной сети. Чтобы получить доступ к мастеру установки, а затем к онлайн-утилите для настройки устройства по Ethernet, выполните следующие действия.

Шаг 1 Ethernet: подключите точку беспроводного доступа к той же сети (IP-подсети), что и ваш компьютер. По умолчанию настройка IP-адреса точек беспроводного доступа — DHCP. Убедитесь, что DHCP-сервер работает и доступен.

См. раздел Неверный IP-адрес для получения сведений об устранении неполадок или в случае отсутствия DHCP-сервера.

Беспроводная сеть: выполните поиск SSID CiscoSB-Setup и подключитесь к этой беспроводной сети с помощью парольной фразы cisco123.

- Шаг 2 Определите IP-адрес точки беспроводного доступа.
  - а. Для управления точками беспроводного доступа можно использовать сетевые средства и сервисы Cisco, в том числе утилиту сетевого обнаружения Cisco FindIT, которая позволяет автоматически определять все поддерживаемые устройства Cisco, находящиеся в том же сегменте локальной сети, что и компьютер. Можно получить информацию о текущем состоянии каждого устройства или запустить средство настройки продукта для просмотра и настройки параметров. Подробные сведения доступны по адресу www.cisco.com/go/findit.
  - б. Точки беспроводного доступа поддерживают службу Bonjour и автоматически транслируют свои сервисы, а также обнаруживают сервисы, которые предлагают другие устройства с поддержкой Bonjour. Если браузер поддерживает Bonjour, как, например, Microsoft Internet Explorer с модулем Bonjour или Apple Mac Safari, можно найти точку беспроводного доступа в своей локальной сети, не зная ее IP-адреса.

Модуль Bonjour для браузера Microsoft Internet Explorer можно загрузить на веб-сайте Apple: http://www.apple.com/bonjour/.

 в. Определите назначенный DHCP-сервером IP-адрес, подключившись к маршрутизатору или DHCP-серверу.
 Дополнительные сведения см. в инструкциях к DHCP-серверу.

- Шаг 3 Запустите веб-браузер, например Microsoft Internet Explorer или Mozilla Firefox.
- Шаг 4 В поле адреса введите DHCP-адрес по умолчанию и нажмите клавишу Enter.
- Шаг 5 Введите имя пользователя по умолчанию, cisco, и пароль, cisco, в поля «Имя пользователя» и «Пароль».
- Шаг 6 Нажмите Вход. Появится мастер настройки точки беспроводного доступа.
- Шаг 7 Следуйте указаниям мастера для завершения установки устройства. Для первичной установки настоятельно рекомендуется использовать мастер настройки. Мастер настройки активирует связь Wi-Fi, обеспечивая возможность беспроводного подключения. Для более детальной настройки см. руководство по администрированию. Ссылка на руководство по администрированию находится в разделе Другие источники информации.

Поздравляем, теперь вы можете начать использование точки беспроводного доступа.

## 7 Последующие действия

### Функция Smart Power Source

Функция Smart Power Source определяет источник питания: внешний адаптер питания или PSE (802.3at и 802.3af). Если подключены оба источника, будет выбран внешний адаптер питания. Независимо от источника питания, точка доступа WAP581 автоматически выбирает режим работы.

Функция Smart Power Source гарантирует работу WAP581, если в качестве источника питания используется только PSE с поддержкой стандарта 802.3af, и автоматически устанавливает следующие параметры:

- радиомодуль 5G отключен;
- радиомодуль 2.4G работает в режиме 2x2:2ss (пространственные потоки);
- подключение 2.5GbE (EHT0/PD) переведено в режим 1GbE;
- подключение 1GbE (ETH1) не используется.

В случае ошибки установки попытайтесь сделать следующее.

### Поиск и устранение неисправностей

Если средство настройки не отображается, можно проверить связь с устройством с помощью команды **ping**.

Использование команды **ping** на компьютере под управлением Windows осуществляется следующим образом.

- Шаг 1 Убедитесь, что устройство Cisco WAP581 включено, а индикаторы отображают соответствующие каналы.
- Шаг 2 Определите IP-адрес устройства. Хотя существует несколько способов определить IP-адрес устройства, в данной процедуре применяется средство Cisco FindIT.
  - a. Если вы уже загрузили Cisco FindIT, откройте Internet Explorer и запустите Cisco FindIT. Подробные сведения о загрузке Cisco FindIT доступны по адресу www.cisco.com/go/findit.
  - В окне Cisco FindIT наведите курсор мыши на имя устройства.
    Вы увидите IP-адрес устройства и другую информацию об устройстве.
- Шаг 3 Откройте окно командной строки, выбрав Пуск > Выполнить, и введите cmd.
- Шаг 4 В окне командной строки введите ping и IP-адрес устройства. В этом примере мы опросили командой ping 192.0.2.10.

В случае успеха вы получите ответ следующего вида.

Pinging 192.0.2.10 with 32 bytes of data: Reply from 192.0.2.10: bytes=32 time<1ms TTL=128

В случае ошибки вы получите ответ следующего вида.

Pinging 192.0.2.10 with 32 bytes of data: Request timed out.

### Возможные причины неудачной установки

### Нет питания

- Подключите коммутатор и компьютер к источнику питания, если они выключены.
- Убедитесь, что коммутатор с поддержкой РоЕ получает питание, а индикаторы показывают наличие подключения. См. раздел Проверка монтажа оборудования.
- Убедитесь, что устройства в сети не подключены к коммутируемой розетке.

### Плохое соединение Ethernet

- Проверьте состояние индикаторов. См. раздел Проверка монтажа оборудования.
- Убедитесь, что кабель Ethernet надежно подключен к устройствам. К устройствам, подключаемым кабелем Ethernet, относятся точки беспроводного доступа, маршрутизаторы, коммутаторы и ваш компьютер.
- Убедитесь, что на подключенном коммутаторе включена функция автосогласования. Точка доступа и коммутатор должны использовать одинаковые параметры согласования.

### Неверный образ

Если после обновления ПО индикатор питания горит красным, обратитесь в службу поддержки; см. раздел **Другие источники информации**.

### Неверный ІР-адрес

Наиболее вероятная причина ошибки подключения — неверный IPадрес. Веб-браузер может указывать неверный IP-адрес, или для вашего компьютера может быть назначен IP-адрес, который не относится к той же подсети, что и устройством.

Поскольку настройка IP-адреса по умолчанию — DHCP, убедитесь, что DHCP-сервер работает и доступен. Возможно, потребуется отключить и снова подключить устройства, чтобы они получили новые IP-адреса от DHCP-сервера. Затем можно запросить у DHCP-сервера информацию о новых IP-адресах. См. Шаг 2 раздела Начало настройки, чтобы узнать подробнее, как определить DHCP-адрес.

Если точки беспроводного доступа не получили ответ от DHCP-сервера в течение 60 секунд (DHCP-сервер отсутствует), им будет назначен статический IP-адрес по умолчанию 192.168.1.245 и маска по умолчанию 255.255.255.0. Для доступа к этому IP-адресу ваш компьютер должен находиться в сети 192.168.1.xxx.

## В Перезагрузка устройств или восстановление заводских настроек

### Перезагрузка устройства

• Устройство Cisco WAP581 использует питание PoE; вытащите кабель Ethernet из разъема PoE на 3 секунды и подключите снова.

или

- Не выключая питания, нажмите кнопку Reset (Сброс) канцелярской скрепкой и удерживайте ее нажатой не более трех секунд или до выключения индикаторов.
  - Когда все индикаторы погаснут, отпустите кнопку.
  - Отпустите кнопку Reset (Сброс), как только индикаторы погаснут.
    В противном случае произойдет сброс настроек и вы потеряете свои конфигурации.

### Восстановление заводских настроек устройства

Не выключая питания, нажмите кнопку Reset (Сброс) канцелярской скрепкой и удерживайте ее нажатой более 10 секунд. Индикатор питания выключится.

Отпустите кнопку Reset (Сброс), когда загорится индикатор питания.

## Другие источники информации

9

| Техническая поддержка                                                      |                                                                                                    |  |
|----------------------------------------------------------------------------|----------------------------------------------------------------------------------------------------|--|
| Сообщество технической поддержки Cisco                                     | www.cisco.com/go/smallbizsupport                                                                        |  |
| Поддержка и ресурсы<br>Cisco                                               | www.cisco.com/go/smallbizhelp                                                                           |  |
| Контактные телефоны<br>службы поддержки                                    | www.cisco.com/en/US/support/<br>tsd_cisco_small_business<br>_support_center_contacts.html               |  |
| Загрузка микропрограмм<br>Cisco                                            | www.cisco.com/go/smallbizfirmware                                                                       |  |
|                                                                            | Выберите ссылку, чтобы загрузить<br>микропрограмму для продуктов Cisco.<br>Учетные данные не требуются. |  |
| Запросы открытого<br>исходного кода Cisco                                  | www.cisco.com/go/<br>smallbiz_opensource_request                                                        |  |
| Портал Cisco Partner<br>Central (необходима<br>учетная запись<br>партнера) | www.cisco.com/c/en/us/partners                                                                          |  |
| Документация по продуктам                                                  |                                                                                                    |  |
| Руководство<br>по администрированию<br>Cisco WAP581                        | www.cisco.com/go/500_wap_resources                                                                      |  |
| Адаптеры питания Cisco                                                     | www.cisco.com/go/wap_accessories                                                                        |  |

#### Штаб-квартира в США

Корпорация Cisco Systems www.cisco.com

• **1** | **1** | **1** | **1** | **1** | **1** | **1** | **1** | **1** | **1** | **1** | **1** | **1** | **1** | **1** | **1** | **1** | **1** | **1** | **1** | **1** | **1** | **1** | **1** | **1** | **1** | **1** | **1** | **1** | **1** | **1** | **1** | **1** | **1** | **1** | **1** | **1** | **1** | **1** | **1** | **1** | **1** | **1** | **1** | **1** | **1** | **1** | **1** | **1** | **1** | **1** | **1** | **1** | **1** | **1** | **1** | **1** | **1** | **1** | **1** | **1** | **1** | **1** | **1** | **1** | **1** | **1** | **1** | **1** | **1** | **1** | **1** | **1** | **1** | **1** | **1** | **1** | **1** | **1** | **1** | **1** | **1** | **1** | **1** | **1** | **1** | **1** | **1** | **1** | **1** | **1** | **1** | **1** | **1** | **1** | **1** | **1** | **1** | **1** | **1** | **1** | **1** | **1** | **1** | **1** | **1** | **1** | **1** | **1** | **1** | **1** | **1** | **1** | **1** | **1** | **1** | **1** | **1** | **1** | **1** | **1** | **1** | **1** | **1** | **1** | **1** | **1** | **1** | **1** | **1** | **1** | **1** | **1** | **1** | **1** | **1** | **1** | **1** | **1** | **1** | **1** | **1** | **1** | **1** | **1** | **1** | **1** | **1** | **1** | **1** | **1** | **1** | **1** | **1** | **1** | **1** | **1** | **1** | **1** | **1** | **1** | **1** | **1** | **1** | **1** | **1** | **1** | **1** | **1** | **1** | **1** | **1** | **1** | **1** | **1** | **1** | **1** | **1** | **1** | **1** | **1** | **1** | **1** | **1** | **1** | **1** | **1** | **1** | **1** | **1** | **1** | **1** | **1** | **1** | **1** | **1** | **1** | **1** | **1** | **1** | **1** | **1** | **1** | **1** | **1** | **1** | **1** | **1** | **1** | **1** | **1** | **1** | **1** | **1** | **1** | **1** | **1** | **1** | **1** | **1** | **1** | **1** | **1** | **1** | **1** | **1** | **1** | **1** | **1** | **1** | **1** | **1** | **1** | **1** | **1** | **1** | **1** | **1** | **1** | **1** | **1** | **1** | **1** | **1** | **1** | **1** | **1** | **1** | **1** | **1** | **1** | **1** | **1** | **1** | **1** | **1** | **1** | **1** | **1** | **1** | **1** | **1** | **1** | **1** | **1** | **1** | **1** | **1** | **1** | **1** | **1** | **1** | **1** | **1** | **1** | **1** | **1** | **1** | **1** | **1** | **1** | **1** | **1** | **1** | **1** | **1** | **1** | **1** | **1** | **1** | **1** | **1** | **1** | **1** | **1** | **1** | **1** | **1** | **1** | **1** | **1** | **1** | **1** | **1** | **1** | **1** | **1** | **1** | **1** | **1** | **1** | **1** | **1** | **1** | **1** | **1** | **1** | **1** | **1** | **1** | **1** | **1** | **1** | **1** | **1** | **1** | **1** | **1** | **1** | **1** | **1** | **1** | **1** | **1** | **1** | **1** | **1** | **1** | **1** | **1** | **1**

Корпорация Cisco насчитывает более 200 офисов по всему миру. Адреса, номера телефонов и факсов можно найти на веб-сайте Cisco: www.cisco.com/go/offices.

#### 78-101042-01 A0

Сіясо и логотип Сіясо — товарные знаки или зарегистрированные товарные знаки корпорации Сіясо и (или) ее филиалов в США и других странах. Чтобы просмотреть список товарных знаков Сіясо, перейдите по ссылке: www.cisco.com/go/trademarks. Прочие товарные знаки, упомянутые в этом документе, — собственность соответствующих владельцев. Использование слова «партнер» не подразумевает наличие партнерских отношений между Сіясо и какой-либо другой компанией. (1110R)

© Корпорация Cisco Systems, 2016. Все права защищены.